Lenovo

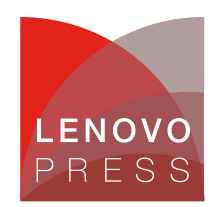

# Configuring the NVIDIA ConnectX-8 Adapter and Auxiliary Cable on ThinkSystem Servers Planning / Implementation

The NVIDIA ConnectX-8 800Gb adapters require a PCIe Gen6 x16 or PCIe Gen5 x32 host interface to maximize performance of the adapter. On PCIe Gen5 servers such as the ThinkSystem V4 servers, a x32 host interface is achieved through the use of both the x16 interface of the adapter's edge connector plus a x16 auxiliary cable which connects to an adjacent slot in the server.

By default, the ConnectX-8 adapters are configured to only use the x16 host interface of the adapter itself. In order to use the auxiliary cable, settings in the adapter will need to be changed. This document explains the steps how to configure the adapter operating mode, so that the x16 connector of the auxiliary cable is also enabled.

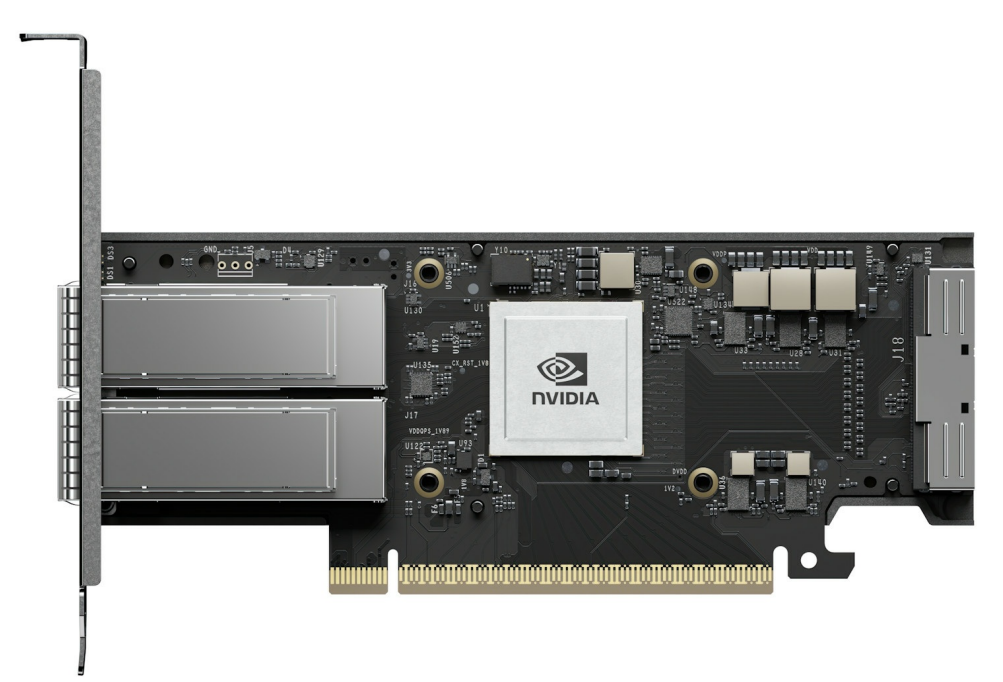

Figure 1. ThinkSystem NVIDIA ConnectX-8 8240 Adapter with x16 edge connector and x16 auxiliary cable connector

The default Gen6 x16 mode of the adapter does not auto-negotiate to Gen5 x32 due to firmware constraints because the Socket Direct function is not able to automatically detect when the Auxiliary cable is connected. As a result, manual configuration is required, as documented in this paper.

**Socket Direct**: If you are planning to use the Socket Direct of the adapters, you will also need to follow these instructions to enable the Gen5 x32 host connectivity. Socket Direct enables direct access from two CPUs, each with a x16 host interface. One processor connects through the x16 edge connector of the adapter and the other processor connects through a x16 auxiliary cable connected to the adapter.

## Applicable adapters

This document applies to the adapters and auxiliary cable listed in the following table

|                 | Feature         |                                                                                                    |  |  |  |
|-----------------|-----------------|----------------------------------------------------------------------------------------------------|--|--|--|
| Part number     | code            | Description                                                                                            |  |  |  |
| ConnectX-8 a    | dapters         |                                                                                                    |  |  |  |
| 4XC7B03668      | C9AQ            | ThinkSystem NVIDIA ConnectX-8 8240 400GbE / 400Gb/s IB QSFP112 2-port PCIe Gen6 x16 (Generic FW)       |  |  |  |
| 4XC7B03667      | C9AP            | ThinkSystem NVIDIA ConnectX-8 8180 800Gbs XDR IB / 2x400GbE OSFP 1-port PCIe Gen6 x16 (Generic FW)     |  |  |  |
| CTO only        | CAGC            | ThinkSystem NVIDIA ConnectX-8 8180 800Gbs XDR IB / 2x400GbE OSFP 1-Port PCIe Gen6 x16 DWC (Generic FW) |  |  |  |
| Auxiliary cable | Auxiliary cable |                                                                                                    |  |  |  |
| 4X97B05994      | C9NX            | ThinkSystem 1U/2U V4 NVIDIA ConnectX-8 Aux Cable Kit                                                   |  |  |  |

Table 1. Applicable adapters and auxiliary cable

## Prerequisites

Ensure that the adapter and cable are installed in supported slots. Consult the server product guide to verify:

A list of product guides of supported servers can be found in the following link: https://lenovopress.lenovo.com/search#term=8180%2520or%25208240&resource\_type=product-guide&sort=relevance

## Installing the tools

Configuring the CX8 operating mode requires the use of NVIDIA's command-line tools, mst and mlxconfig. Both commands are required for this procedure, and are part of the NVIDIA DOCA downloadable package.

To install NVIDIA DOCA, perform the following steps.

- 1. Download the DOCA package from: https://developer.nvidia.com/doca-downloads?deployment\_platform=Host-Server&deployment\_package=DOCA-Host
- 2. Make the selections on the web page appropriate for your server:

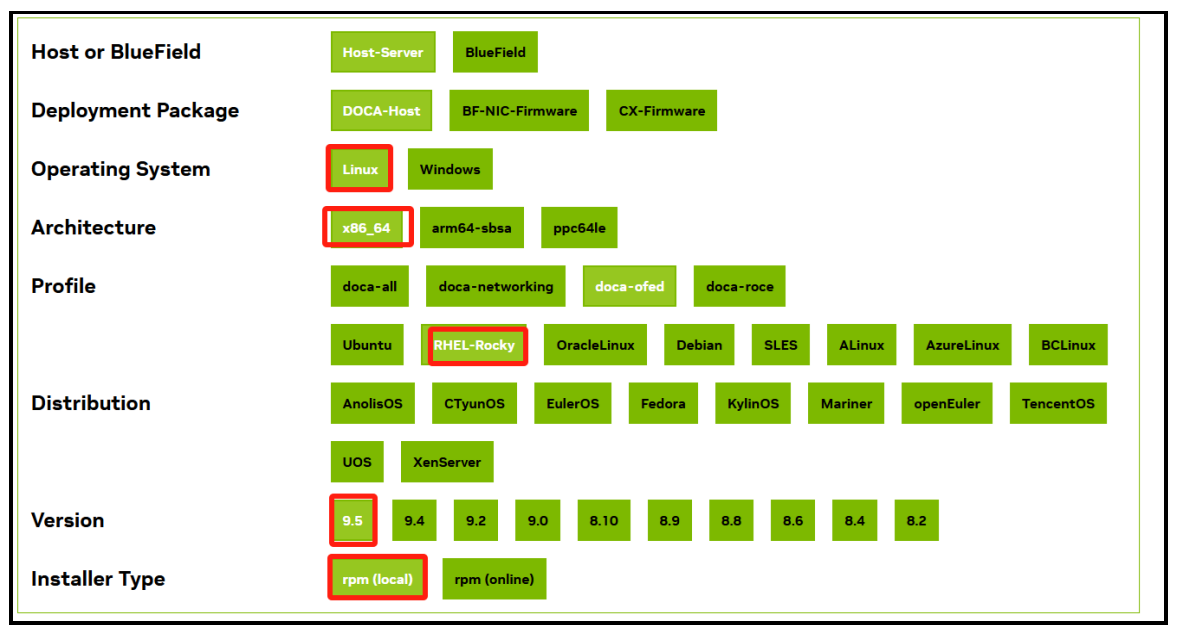

Figure 2. DOCA download page selections

3. You'll then be prompted for installation instructions, similar to the following figure.

| Download Installer for Linux RHEL-Rocky 9.5 x86_64                                                                                                    |  |  |  |  |  |  |
|----------------------------------------------------------------------------------------------------|--|--|--|--|--|--|
| The base installer is available for download below.                                                                                                    |  |  |  |  |  |  |
| >DOCA Local Repository doca-ofed                                                                                                    |  |  |  |  |  |  |
| Installation Instructions:                                                                                                    |  |  |  |  |  |  |
| <pre>\$ wgethttps://www.mellanox.com/downloads/DOCA/DOCA v3.8.8/host/doca-host-3.8.8-858888 25.84 rhel95.x86 64.rpm \$ sudo rpm -i doca-host-3.8.8-8588888_25.84_rhel95.x86_64.rpm \$ sudo dnf clean all \$ sudo dnf -y install doca-ofed</pre> |  |  |  |  |  |  |
| SHA256: 2d5cce0e5753932a14669131357d34dfe28ff518cd3aea86a4dca0f106766251                                                                                                    |  |  |  |  |  |  |
| By downloading and using DOCA Framework you agree with <u>DOCA End User License Agreement</u> .<br>For further information, see the <u>Installation Guide for Linux</u> .                                                                       |  |  |  |  |  |  |

Figure 3. DOCA installation instructions

## Parameters of the mlxconfig command

In the next section, we'll be using the mlxconfig command to configure the adapter to operate in PCIe Gen5 x32 mode. The commands we'll use are the following:

| # | mlxconfig | -d | devicename | -y | set | PCIE_CREDIT_TOKEN_TIMEOUT=0 |
|---|-----------|----|------------|----|-----|-----------------------------|
| # | mlxconfig | -d | devicename | -y | set | PCI_BUS00_WIDTH=5           |
| # | mlxconfig | -d | devicename | -y | set | PCI_BUS00_SPEED=4           |
| # | mlxconfig | -d | devicename | -y | set | PCI_BUS00_HIERARCHY_TYPE=0  |
| # | mlxconfig | -d | devicename | -y | set | PCI_BUS10_WIDTH=5           |
| # | mlxconfig | -d | devicename | -y | set | PCI_BUS10_SPEED=4           |
| # | mlxconfig | -d | devicename | -y | set | PCI_BUS10_HIERARCHY_TYPE=0  |

In these commands, device name is the name of configuration node for the CX8 adapter. In our example, as shown in the mst status command, is /dev/mst/mt4131 pciconf0.

The values after the -y set parameter are used to configure the adapter, and are listed in the following table.

| Parameter                 | Description                                                                                                    | Values                                                                                                    |
|---------------------------|----------------------------------------------------------------------------------------------------|----------------------------------------------------------------------------------------------------|
| PCIE_CREDIT_TOKEN_TIMEOUT | PCIe credit timeout                                                                                                    | 0x0 = the device will adjust the timeout<br>0xffff = disables the feature                                                                                                    |
| PCI_BUS <xy></xy>         | Adapter's PCIe lanes<br>The CX8 chip has 48 PCIe lanes,<br>divided into 3 interfaces (X=0/1/2);<br>Each interface has 16 lanes, divided<br>into 8 groups (Y= 0-7); | X = 0/1/2<br>0 = CX8 adapter<br>1 = Aux cable<br>2 = unused<br>Y = 0-7<br>PCI_BUS0Y refers to the lanes of the<br>CX8 adapter; there are 8 pairs in total.<br>PCI_BUS1Y refers to the lanes of the Aux<br>cable; there are 8 pairs in total. |
| PCI_BUSXY_WIDTH           | Bandwidth of the PCIe bus                                                                                                    | 0 = inactive<br>1 = x1<br>2 = x2<br>3 = x4<br>4 = x8<br>5 = x16                                                                                                    |
| PCI_BUSXY_SPEED           | Link speed of the PCIe bus                                                                                                    | 0 = Gen1<br>1 = Gen2<br>2 = Gen3<br>3 = Gen4<br>4 = Gen5<br>5 = Gen6                                                                                                    |
| PCI_BUSXY_HIERARCHY_TYPE  | Hierarchy type of the PCIe bus                                                                                                    | 0 = PCIE_ENDPOINT<br>1 = PCIE_EXTERNAL_HOST_SWITCH<br>2 = PCIE_INTERNAL_HOST_SWITCH                                                                                                    |

Table 2. Values of the -y set parameter

## Configuring the adapter

Now that the tools are installed, use the following procedure to configure the adapter to have a PCIe Gen5 x32 host interface.

1. To begin, run the following command to create the devices

```
[root@HydraSIT-1 ~]# mst start
Starting MST (Mellanox Software Tools) driver set
Loading MST PCI module - Success
Loading MST PCI configuration module - Success
Create devices
Unloading MST PCI module (unused) - Success
```

Figure 4. mst start command

# mst start

2. Check which adapters are installed on the server by running the following command:

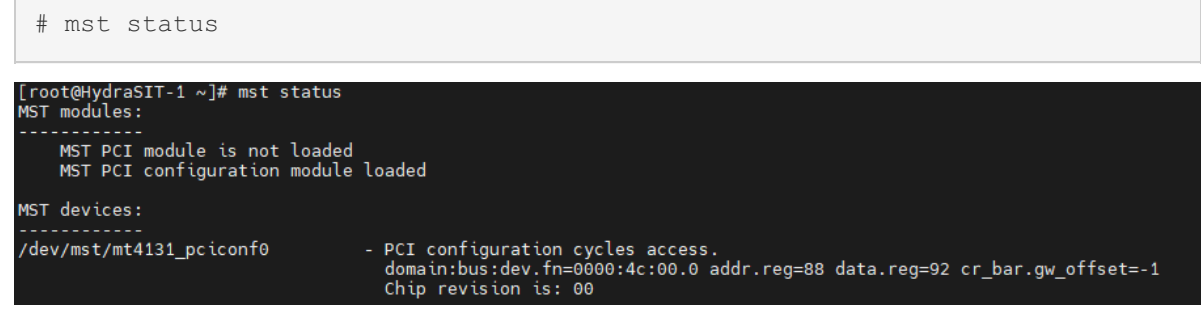

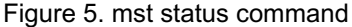

In this output, you can see that there is only one adapter card on one PCI slot.

3. Run lspci to verify the card types

```
# lspci | grep Mellanox
[root@HydraSIT-1 ~]# lspci | grep Mellanox
4c:00.0 Ethernet controller: Mellanox Technologies CX8 Family [ConnectX-8]
4c:00.1 Ethernet controller: Mellanox Technologies CX8 Family [ConnectX-8]
```

Figure 6. lspci check

4. Run the following lspci command using the device number from Figure 4, to determine the current mode that the adapter is running in.

# lspci -s 4c:00.0 -vv

**Version of Ispci**: Only recent versions of the pciutils package (which includes Ispci) can recognize the rate of PCIe Gen6. Versions of Ispci 3.10.0 and above have been tested and confirmed to support PCIe Gen6, however the inbox version of pciutils does not support Gen6.

Download the latest pciutils from <a href="https://github.com/pciutils/pciutils">https://github.com/pciutils/pciutils</a>. If your OS is connected to the remote YUM repository, it can be upgraded online.

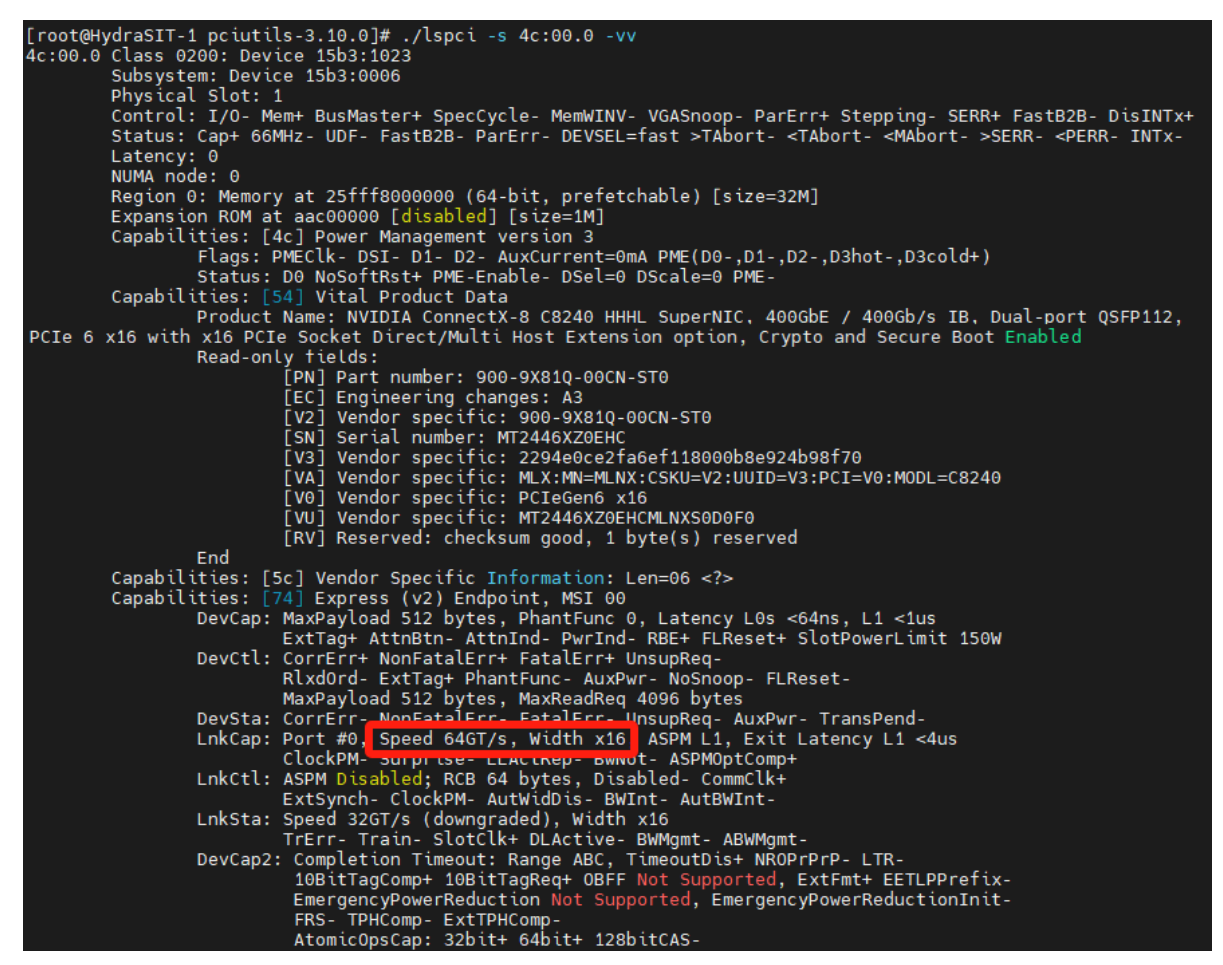

Figure 7. PCI capabilities of adapter

The values highlighted **Speed 64GT/s**, Width x16 indicates that the adapter is currently configured to operating in the Gen6 x16 mode.

The output of the mst status command (Figure 5) includes the name of configuration node for the CX8 adapter. In our example, it is /dev/mst/mt4131\_pciconf0. This value is used in the commands in the next steps.

**Command syntax**: For details about the mlxconfig commands used in the following steps, see the Parameters of the mlxconfig command section.

5. Set the adapter adjust the timeout of PCIe credit using the following command, as shown in the following figure.

# mlxconfig -d /dev/mst/mt4131 pciconf0 -y set PCIE CREDIT TOKEN TIMEOUT=0

| [root@HydraSIT-1 ~]#                                                    | ≠ mlxconfig -d /dev/mst/mt4131                                                                                                  | _pcicor          | nf0 -y set PCIE_                  | _CREDIT_TOKEN                | _TIMEOUT=0                      |                                  |
|-------------------------------------------------------------------------|----------------------------------------------------------------------------------------------------|------------------|-----------------------------------|------------------------------|---------------------------------|----------------------------------|
| Device #1:                                                              |                                                                                                    |                  |                                   |                              |                                 |                                  |
| Device type:<br>Name:<br>Description:<br>QSFP112; PCIe 6 x16<br>Device: | ConnectX8<br>900-9X81Q-00CN-ST0_Ax<br>NVIDIA ConnectX-8 C8240 HHHL<br>with x16 PCIe Socket Direct /<br>/dev/mst/mt4131_pciconf0 | SuperN]<br>Multi | C: 400GbE (defa<br>Host Extension | ault mode) /<br>option; Cryp | 400Gb/s IB: [<br>oto Enabled; S | Dual-port<br>Secure Boot Enabled |
| Configurations:<br>PCIE_CREDIT_                                         | TOKEN_TIMEOUT                                                                                                    | Θ                | Next Boot                         | New<br>0                     |                                 |                                  |
| Apply new Configura<br>Applying Done!<br>-I- Please reboot ma           | ation? (y/n) [n] : y<br>achine to load new configurati                                                                          | ons.             |                                   |                              |                                 |                                  |

Figure 8. Set PCIE\_CREDIT\_TOKEN\_TIMEOUT=0

6. Set the CX8 adapter to the PCIe bandwidth of x16 using the following command, as shown in the following figure

# mlxconfig -d /dev/mst/mt4131 pciconf0 -y set PCI BUS00 WIDTH=5

| [root@HydraSIT-1 ^                                                     | ]# mlxconfig - <mark>d</mark> /dev/mst/mt4                                                                                   | 131_pciconf0 -y set PCI_                             | BUS00_WIDTH=5                                                                    |    |
|------------------------------------------------------------------------|----------------------------------------------------------------------------------------------------|------------------------------------------------------|----------------------------------------------------------------------------------|----|
| Device #1:                                                             |                                                                                                    |                                                      |                                                                                  |    |
| Device type:<br>Name:<br>Description:<br>PCIe 6 x16 with x:<br>Device: | ConnectX8<br>900-9X81Q-00CN-STO_Ax<br>NVIDIA ConnectX-8 C8240 HH<br>16 PCIe Socket Direct / Mult<br>/dev/mst/mt4131_pciconf0 | HL SuperNIC; 400GbE (def<br>i Host Extension option; | ault mode) / 400Gb/s IB; Dual-port QSFP11<br>Crypto Enabled; Secure Boot Enabled | 2; |
| Configurations:<br>PCI_BUS00_                                          | WIDTH                                                                                                    | Next Boot<br>PCI_INACTIVE(0)                         | New<br>PCI_X16(5)                                                                |    |
| Apply new Configu<br>Applying Done!<br>-I- Please reboot               | ration? (y/n) [n] : y<br>machine to load new configur                                                                        | ations.                                              |                                                                                  |    |

Figure 9. Set PCI\_BUS00\_WIDTH=5

7. Set the CX8 adapter to the PCIe Gen5 using the following command, as shown in the following figure.

| <pre># mlxconfig</pre>                                                                                            | -d /dev/mst/mt4131_pc                                                                                                    | ciconf0 -y set            | PCI_BUS00_SPEED=4   |  |  |  |  |
|----------------------------------------------------------------------------------------------------|----------------------------------------------------------------------------------------------------|---------------------------|---------------------|--|--|--|--|
| [root@HydraSIT-1 ~]#                                                                                              | ≠ mlxconfig -d /dev/mst/mt4131_pd                                                                                                    | ciconf0 -y set PCI_BU     | S00_SPEED=4         |  |  |  |  |
| Device #1:                                                                                                    |                                                                                                    |                           |                     |  |  |  |  |
| Device type:<br>Name:<br>Description:<br>PCIe 6 x16 with x16<br>Device:                                           | Device type: ConnectX8<br>Name: 900-9X81Q-00CN-ST0_Ax<br>Description: NVIDIA ConnectX-8 C8240 HHHL SuperNIC: 400GbE (default mode) / 400Gb/s IB; Dual-port QSFP112;<br>PCIE 6 x16 with x16 PCIE Socket Direct / Multi Host Extension option; Crypto Enabled; Secure Boot Enabled<br>Device: /dev/mst/mt4131 pciconf0 |                           |                     |  |  |  |  |
| Configurations:<br>PCI_BUS00_SF                                                                                   | PEED                                                                                                    | Next Boot<br>PCI_GEN_1(0) | New<br>PCI_GEN_5(4) |  |  |  |  |
| Apply new Configuration? (y/n) [n] : y<br>Applying Done!<br>-I- Please reboot machine to load new configurations. |                                                                                                    |                           |                     |  |  |  |  |

Figure 10. Set PCI\_BUS00\_SPEED=4

8. Set the CX8 adapter's hierarchy as PCIe endpoint using the following command, as shown in the following figure.

# mlxconfig -d /dev/mst/mt4131 pciconf0 -y set PCI BUS00 HIERARCHY TYPE=0

| [root@HydraSIT-1 ~]#                                                                                              | mlxconfig -d /dev/mst/mt4131_p                                                                                                    | ciconf0 -y set PCI_BU                         | S00_HIERARCHY_TYPE=0                                                           |  |  |
|----------------------------------------------------------------------------------------------------|----------------------------------------------------------------------------------------------------|-----------------------------------------------|--------------------------------------------------------------------------------|--|--|
| Device #1:                                                                                                    |                                                                                                    |                                               |                                                                                |  |  |
| Device type:<br>Name:<br>Description:<br>PCIe 6 x16 with x16<br>Device:                                           | ConnectX8<br>900-9X81Q-00CN-ST0_Ax<br>NVIDIA ConnectX-8 C8240 HHHL Su<br>PCIe Socket Direct / Multi Host<br>/dev/mst/mt4131_pciconf0 | perNIC; 400GbE (defau<br>Extension option; Cr | lt mode) / 400Gb/s IB: Dual-port QSFP112;<br>ypto Enabled; Secure Boot Enabled |  |  |
| Configurations:<br>PCI_BUS00_HI                                                                                   | ERARCHY_TYPE                                                                                                    | Next Boot<br>PCIE_ENDPOINT(0)                 | New<br>PCIE_ENDPOINT(0)                                                        |  |  |
| Apply new Configuration? (y/n) [n] : y<br>Applying Done!<br>-I- Please reboot machine to load new configurations. |                                                                                                    |                                               |                                                                                |  |  |

Figure 11. Set PCI\_BUS00\_HIERARCHY\_TYPE=0

9. Set the auxiliary cable connection to the PCIe bandwidth of x16 using the following command, as shown in the following figure.

| # mlxconfig                                                             | -d /dev/mst/mt4131_p                                                                                                    | ciconf0 -y set                                | PCI_BUS10_WIDTH=5                                                              |
|-------------------------------------------------------------------------|----------------------------------------------------------------------------------------------------|-----------------------------------------------|--------------------------------------------------------------------------------|
| [root@HydraSIT-1 ~]#                                                    | mlxconfig -d /dev/mst/mt4131_p                                                                                                    | ciconf0 -y set PCI_BU                         | S10_WIDTH=5                                                                    |
| Device #1:                                                              |                                                                                                    |                                               |                                                                                |
| Device type:<br>Name:<br>Description:<br>PCIe 6 x16 with x16<br>Device: | ConnectX8<br>900-9X81Q-00CN-ST0_Ax<br>NVIDIA ConnectX-8 C8240 HHHL Su<br>PCIe Socket Direct / Multi Host<br>/dev/mst/mt4131_pciconf0 | perNIC; 400GbE (defau<br>Extension option; Cr | lt mode) / 400Gb/s IB; Dual-port QSFP112;<br>ypto Enabled; Secure Boot Enabled |
| Configurations:<br>PCI_BUS10_WI                                         | отн                                                                                                    | Next Boot<br>PCI_INACTIVE(0)                  | New<br>PCI_X16(5)                                                              |
| Apply new Configura<br>Applying Done!<br>-I- Please reboot ma           | tion? (y/n) [n] : y<br>chine to load new configuration                                                                               | 5.                                            |                                                                                |

Figure 12. Set PCI\_BUS10\_WIDTH=5

10. Set the auxiliary cable connection to the PCIe Gen5 using the following command, as shown in the following figure.

| <pre># mlxconfig</pre>                                                                                                    | -d /dev/mst/mt4131_pc            | ciconf0 -y set            | PCI_BUS10_SPEED=4   |  |  |  |
|----------------------------------------------------------------------------------------------------|----------------------------------|---------------------------|---------------------|--|--|--|
| [root@HydraSIT-1 ~]#                                                                                                    | # mlxconfig -d /dev/mst/mt4131_p | ciconf0 -y set PCI_BU     | S10_SPEED=4         |  |  |  |
| Device #1:                                                                                                    |                                  |                           |                     |  |  |  |
| Device type: ConnectX8<br>Name: 900-9X81Q-00CN-ST0_Ax<br>Description: NVIDIA ConnectX-8 C8240 HHHL SuperNIC: 400GbE (default mode) / 400Gb/s IB; Dual-port QSFP112;<br>PCIe 6 x16 with x16 PCIe Socket Direct / Multi Host Extension option; Crypto Enabled; Secure Boot Enabled<br>Device: /dev/mst/mt4131_pciconf0 |                                  |                           |                     |  |  |  |
| Configurations:<br>PCI_BUS10_SF                                                                                                    | PEED                             | Next Boot<br>PCI_GEN_1(0) | New<br>PCI_GEN_5(4) |  |  |  |
| Apply new Configuration? (y/n) [n] : y<br>pplying Done!<br>I- Please reboot machine to load new configurations.                                                                                                    |                                  |                           |                     |  |  |  |

Figure 13. Set PCI BUS10 SPEED=4

11. Set the auxiliary cable connection's hierarchy as PCIe endpoint using the following command, as shown in the following figure.

# mlxconfig -d /dev/mst/mt4131 pciconf0 -y set PCI BUS10 HIERARCHY TYPE=0

| [root@HydraSIT-1 ~                                                      | ]# mlxconfig -d /dev/mst/                                                                                             | /mt4131_pciconf0 -y set PCI_I                                     | BUS10_HIERARCHY_TYPE=0                                                             |
|-------------------------------------------------------------------------|----------------------------------------------------------------------------------------------------|-------------------------------------------------------------------|------------------------------------------------------------------------------------|
| Device #1:                                                              |                                                                                                    |                                                                   |                                                                                    |
| Device type:<br>Name:<br>Description:<br>PCIe 6 x16 with x10<br>Device: | ConnectX8<br>900-9X81Q-00CN-ST0_AX<br>NVIDIA ConnectX-8 C824(<br>5 PCIE Socket Direct / Mu<br>/dev/mst/mt4131_pcicon1 | 9 HHHL SuperNIC; 400GbE (def<br>Jlti Host Extension option;<br>F0 | ault mode) / 400Gb/s IB: Dual-port QSFP112;<br>Crypto Enabled; Secure Boot Enabled |
| Configurations:<br>PCI_BUS10_H                                          | IERARCHY_TYPE                                                                                                    | Next Boot<br>PCIE_ENDPOINT(0)                                     | New<br>PCIE_ENDPOINT(0)                                                            |
| Apply new Configu<br>Applying Done!<br>-I- Please reboot n              | ration? (y/n) [n] : y<br>machine to load new confi                                                                    | igurations.                                                       |                                                                                    |
|                                                                         |                                                                                                    |                                                                   |                                                                                    |

Figure 14. Set PCI\_BUS10\_HIERARCHY\_TYPE=0

12. Restart the server to ensure the commands take effect.

## Verifying the configuration

mst start

To verify that the adapter is now configured for PCIe Gen5 x32 mode, perform the following steps:

1. Run the mst start and mst status commands. You should see in the out that there is now an additional device, as highlighted in the following figure.

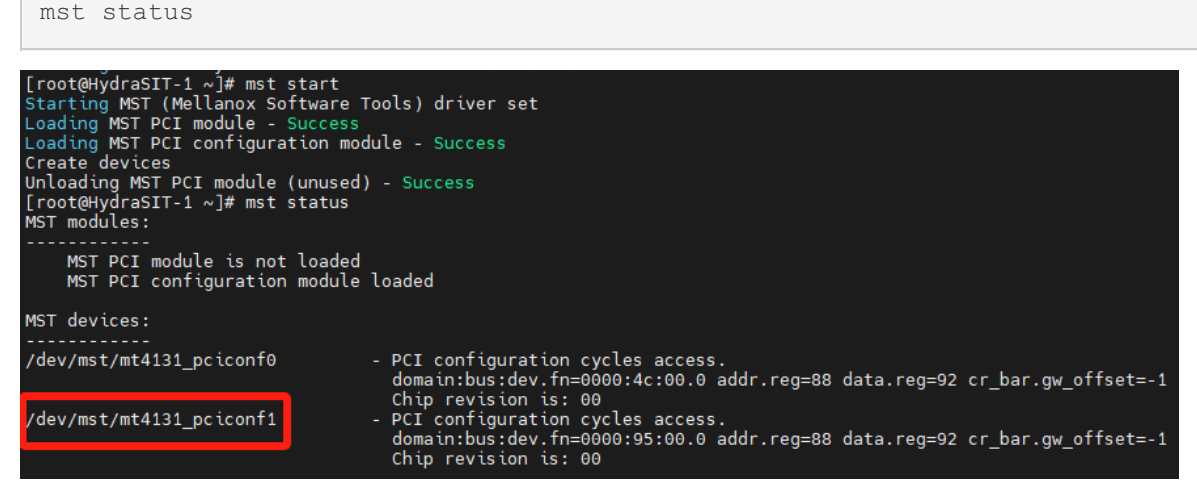

Figure 15. Verify the existence of the new device

2. Executing the lspci command reveals an additional device, as shown in the following figure.

| # lspci   grep Mellanox                                                                                                    |  |  |  |  |  |  |
|----------------------------------------------------------------------------------------------------|--|--|--|--|--|--|
| [root@HydraSIT-1 ~]# lspci   grep Mellanox<br>4c:00.0 Ethernet controller: Mellanox Technologies CX8 Family [ConnectX-8]<br>4c:00.1 Ethernet controller: Mellanox Technologies CX8 Family [ConnectX-8]<br>95:00.0 Ethernet controller: Mellanox Technologies CX8 Family [ConnectX-8]<br>95:00.1 Ethernet controller: Mellanox Technologies CX8 Family [ConnectX-8] |  |  |  |  |  |  |

Figure 16. lspci check after reboot

3. Verify that the ConnectX-8 adapter, which becomes Gen5 x16, as shown in the following figure. The value of the -s parameter comes from the output in Step 1. Verify that the output says "Speed 32GT/s, Width x16" as highlighted.

# lspci -s 4c:00.0 -vv

| [root@HydraSIT-1 ~]# lspci -s 4c:00.0 -vv<br>4c:00.0 Ethernet controller: Mellanox Technologies CX8 Family [ConnectX-8]<br>Subsystem: Mellanox Technologies Device 0006<br>Physical Slot: 1                                                        |
|----------------------------------------------------------------------------------------------------|
| Control: I/O- Mem+ BusMaster+ SpecCycle- MemWINV- VGASnoop- ParErr+ Stepping- SERR+ FastB2B- DisINTx+<br>Status: Cap+ 66MHz- UDF- FastB2B- ParErr- DEVSEL=fast >TAbort- <tabort- <mabort-="">SERR- <perr- intx-<br="">Latency: 0</perr-></tabort-> |
| NUMA node: 0<br>Region 0: Memory at 25fff8000000 (64-bit, prefetchable) [size=32M]<br>Evenencine RAM at acc00000 [disabled] [size=1M]                                                                                                    |
| Constitution for all databased [alsoled] [size=im]                                                                                                    |
| Capabitities. [40] Power Management Version 3<br>Flags: PMEClk- DSI- D1- D2- AuxCurrent=0mA PME(D0-,D1-,D2-,D3hot-,D3cold+)                                                                                                    |
| Status: D0 NoSoftRst+ PME-Enable- DSel=0 DScale=0 PME-                                                                                                    |
| Capabilities: [54] Vital Product Data                                                                                                    |
| Product Name: NVIDIA ConnectX-8 C8240 HHHL SuperNIC, 400GbE / 400Gb/s IB, Dual-port QSFP112, PCIe 6                                                                                                    |
| x16 PCIe Socket Direct/Multi Host Extension option, Crypto and Secure Boot Enabled -Prime                                                                                                    |
| Read-only Tields:                                                                                                    |
| [PM] Part number: 900-9X81Q-90CN-510                                                                                                    |
| LECT Engineering changes: As                                                                                                    |
| [vz] vendor spectra. 900-9000-910                                                                                                    |
|                                                                                                    |
| [Va] Vendor specific: MIX:MN=MIX:(SKIEV2:UIUTD=V0:MODI=C8240                                                                                                    |
| [V9] Vendor specific: PCTeGen6 x16                                                                                                    |
| [VU] Vendor specific: 1DCC9F338ADD8675D3683EF2B9A719558EAB000E2C589942F995C6499BF962C2MLNXS0D0F0                                                                                                    |
| [RV] Reserved: checksum good, 1 byte(s) reserved                                                                                                    |
| End                                                                                                    |
| Capabilities: [5c] Vendor Specific Information: Len=06                                                                                                    |
| Capabilities: [74] Express (v2) Endpoint, MSI 00                                                                                                    |
| DevCap: MaxPayload 512 bytes, PhantFunc 0, Latency L0s <64ns, L1 <1us                                                                                                    |
| ExtTag+ AttnBtnAttnIndPwrIndRBE+_FLReset+_SlotPowerLimit_150.000W                                                                                                    |
| DevCtl: CorrErr+ NonFatalErr+ FatalErr+ UnsupReq-                                                                                                    |
| RlxdOrd- ExtTag+ PhantFunc- AuxPwr- NoSnoop- FLReset-                                                                                                    |
| MaxPayLoad 512 bytes, MaxReadReq 4096 bytes                                                                                                    |
| Devista: Corrert-                                                                                                    |
| Linkcap: Port #0, Speed 32G1/S, Wight X16, ASPM LI, EXit Latency LI <40S                                                                                                    |
| LinkChi A SDM Dischlade RCR 64 bytas Dischlade CommCl+                                                                                                    |
| Entert. Asht bisabled, Neb of bytes, BWInt, AutBWInt,                                                                                                    |
| LnkSta: Speed 3207/s (ok), Width x16 (ok)                                                                                                    |
|                                                                                                    |

Figure 17. PCI property detection of the CX8 adapter card

 Retrieve the PCIe properties of Auxiliary Cable, which should now be Gen5 x16, as shown in the following figure. The value of the -s parameter comes from the output in Step 1. Verify that the output says "Speed 32GT/s, Width x16" as highlighted.

# lspci -s 95:00.0 -vv

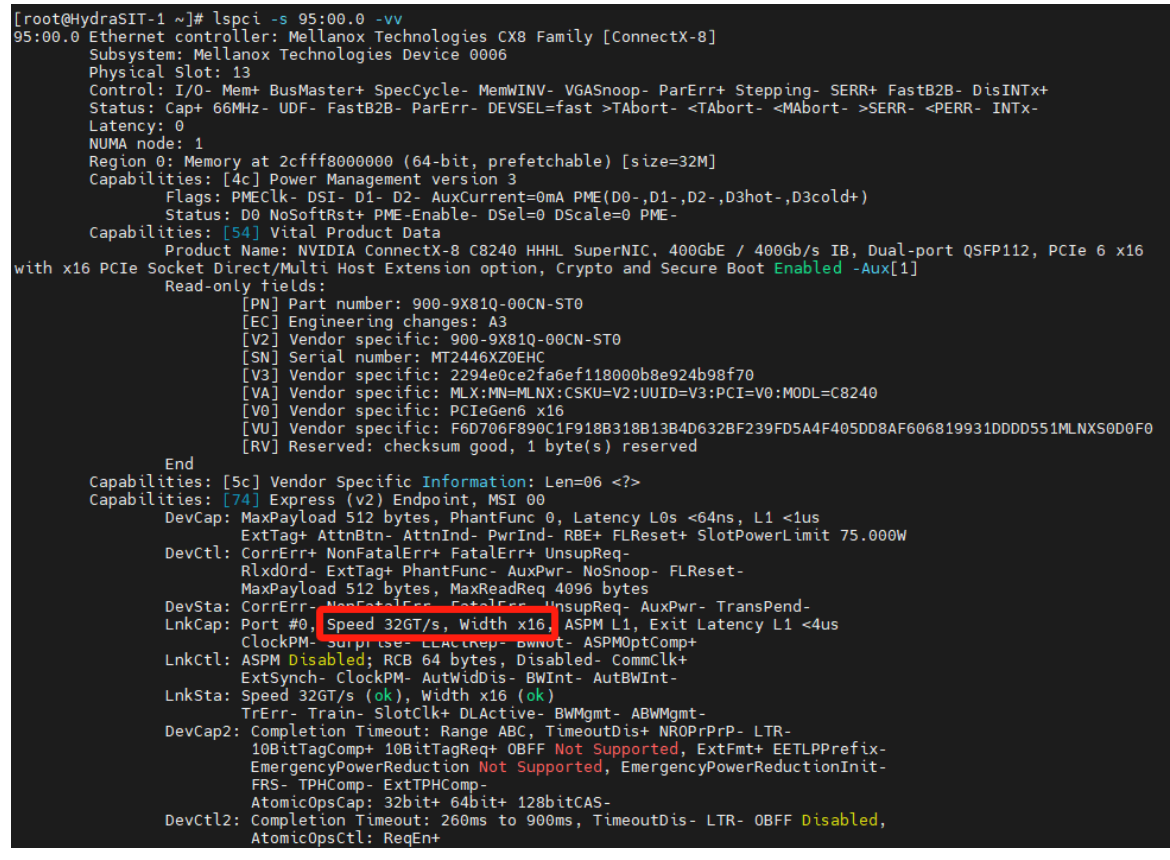

Figure 18. PCI property detection of the auxiliary cable

#### Resources

For more information, see the following web pages:

- Product Guide: ThinkSystem NVIDIA ConnectX-8 8180 800Gbs OSFP PCIe Gen6 x16 Adapter https://lenovopress.lenovo.com/lp2163-thinksystem-nvidia-connectx-8-8180-800gbs-osfp-pcie-gen6-x16adapter
- Product Guide: ThinkSystem NVIDIA ConnectX-8 8240 400Gbs QSFP112 2-Port PCIe Gen6 x16
   Adapter

https://lenovopress.lenovo.com/lp2164-thinksystem-nvidia-connectx-8-8240-400gbs-qsfp112-2-port-pcie-gen6-x16-adapter

NVIDIA User Manuals
 https://docs.nvidia.com/networking/index.html

## Author

Liyong Duan is a Lenovo Senior Engineer responsible for NVIDIA Ethernet adapters in Lenovo ThinkSystem servers. Liyong Duan has worked in the IT industry since 2020, and is currently based in Tianjinn, China.

## **Related product families**

Product families related to this document are the following:

• Ethernet Adapters

### Notices

Lenovo may not offer the products, services, or features discussed in this document in all countries. Consult your local Lenovo representative for information on the products and services currently available in your area. Any reference to a Lenovo product, program, or service is not intended to state or imply that only that Lenovo product, program, or service may be used. Any functionally equivalent product, program, or service that does not infringe any Lenovo intellectual property right may be used instead. However, it is the user's responsibility to evaluate and verify the operation of any other product, program, or service. Lenovo may have patents or pending patent applications covering subject matter described in this document. The furnishing of this document does not give you any license to these patents. You can send license inquiries, in writing, to:

Lenovo (United States), Inc. 8001 Development Drive Morrisville, NC 27560 U.S.A. Attention: Lenovo Director of Licensing

LENOVO PROVIDES THIS PUBLICATION "AS IS" WITHOUT WARRANTY OF ANY KIND, EITHER EXPRESS OR IMPLIED, INCLUDING, BUT NOT LIMITED TO, THE IMPLIED WARRANTIES OF NON-INFRINGEMENT, MERCHANTABILITY OR FITNESS FOR A PARTICULAR PURPOSE. Some jurisdictions do not allow disclaimer of express or implied warranties in certain transactions, therefore, this statement may not apply to you.

This information could include technical inaccuracies or typographical errors. Changes are periodically made to the information herein; these changes will be incorporated in new editions of the publication. Lenovo may make improvements and/or changes in the product(s) and/or the program(s) described in this publication at any time without notice.

The products described in this document are not intended for use in implantation or other life support applications where malfunction may result in injury or death to persons. The information contained in this document does not affect or change Lenovo product specifications or warranties. Nothing in this document shall operate as an express or implied license or indemnity under the intellectual property rights of Lenovo or third parties. All information contained in this document was obtained in specific environments and is presented as an illustration. The result obtained in other operating environments may vary. Lenovo may use or distribute any of the information you supply in any way it believes appropriate without incurring any obligation to you.

Any references in this publication to non-Lenovo Web sites are provided for convenience only and do not in any manner serve as an endorsement of those Web sites. The materials at those Web sites are not part of the materials for this Lenovo product, and use of those Web sites is at your own risk. Any performance data contained herein was determined in a controlled environment. Therefore, the result obtained in other operating environments may vary significantly. Some measurements may have been made on development-level systems and there is no guarantee that these measurements will be the same on generally available systems. Furthermore, some measurements may have been estimated through extrapolation. Actual results may vary. Users of this document should verify the applicable data for their specific environment.

#### © Copyright Lenovo 2025. All rights reserved.

This document, LP2227, was created or updated on May 30, 2025.

Send us your comments in one of the following ways:

- Use the online Contact us review form found at: https://lenovopress.lenovo.com/LP2227
- Send your comments in an e-mail to: comments@lenovopress.com

This document is available online at https://lenovopress.lenovo.com/LP2227.

## Trademarks

Lenovo and the Lenovo logo are trademarks or registered trademarks of Lenovo in the United States, other countries, or both. A current list of Lenovo trademarks is available on the Web at <a href="https://www.lenovo.com/us/en/legal/copytrade/">https://www.lenovo.com/us/en/legal/copytrade/</a>.

The following terms are trademarks of Lenovo in the United States, other countries, or both: Lenovo®

ThinkSystem®

Other company, product, or service names may be trademarks or service marks of others.